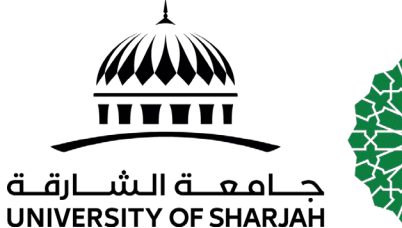

To facilitate course registration processes, you

# must apply for "Course Registration" Request.

### Service: Course Registration

### Fees: -

**General Instructions:** 

- Please read the terms and conditions carefully, then click on the Submit button.
- The College Registrar will review your application, and the course schedule will be sent to your e-mail.

## How to Apply

Step 1 : Login to your Banner Self-service by entering your UOS ID number and your password.

https://www.sharjah.ac.ae/essb

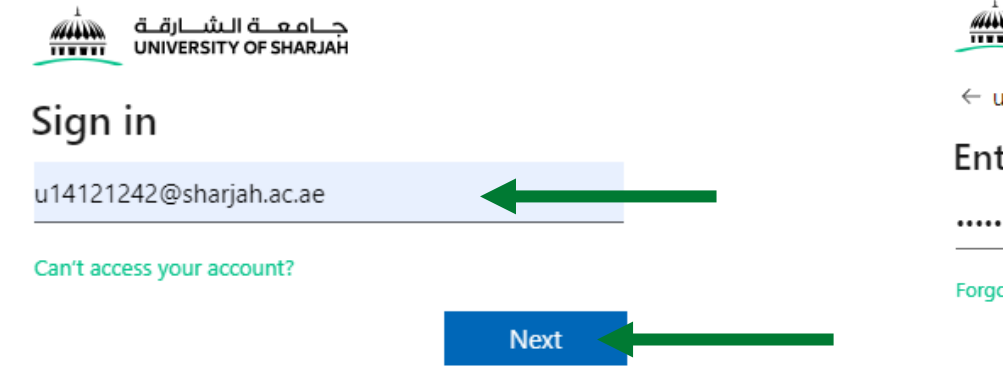

دليل المستخدم لتقديم طلب تسجيل المساقات

User's guide to apply for Course Registration

لتسهيل إجراءات تسجيل المساقات، يجب التقديم على طلب "تسجيل المساقات".

الخدمة: تسجيل المساقات

الرسوم: -

تعليمات عامة:

- الرجاء قراءة الشـروط والأحكام، ثم الضـغط على زر الإرسال.
- سيقوم مسجل الكلية بمراجعة طلبك، وسيتم ارسال الجدول الدراسي على بريدك الإلكتروني.

طريقة التقديم

الخطوة 1 : قم بالدخول على حســاب الخدمة الذاتية الخاص بك ، بادخال رقمك الجامعي وكلمة السر. <u>https://www.sharjah.ac.ae/essb</u>

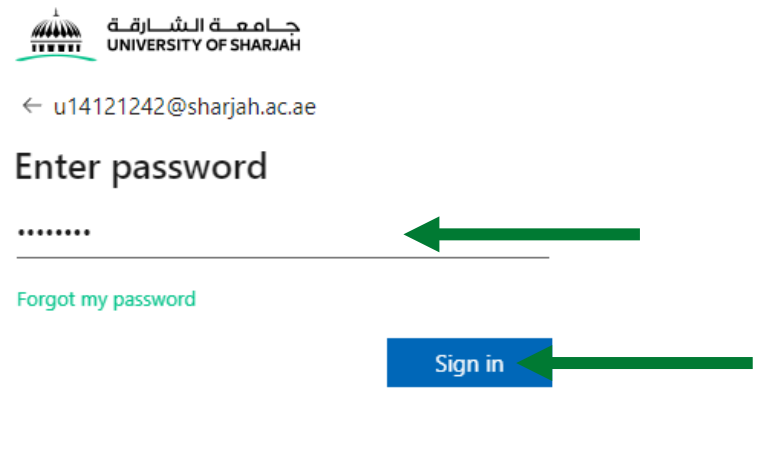

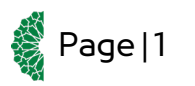

للدعم الفني والإستفسارات يرجى التواصل على For technical support and inquiries please contact registrar@sharjah.ac.ae

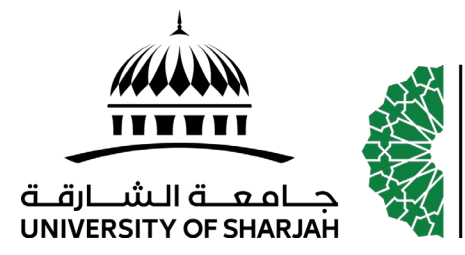

دليل المستخدم لتقديم طلب تسجيل المساقات

## User's guide to apply for Course Registration

Step 2: Click on E-Service link in the main menu.

الخطوة 2 : انقر على رابط الخدمـات الإلكترونيـة من قائمة الاختيارات الرئيسية.

| Term: Fall 2024/2025                                 |                                                                                                    |
|------------------------------------------------------|----------------------------------------------------------------------------------------------------|
| Asma Saif Almazrouei                                 | Bio Information<br>Email:<br>Phone:<br>Gender:<br>Date of Birth:<br>Ethnicity:<br>Race:<br>Citizenship:<br>Emergency Contact:<br>Emergency Phone:<br>General Information<br>Level:<br>Class:<br>Status: |
| Curriculum and Courses                               | Student Type:<br>Campus:<br>Eirst Term Attended:                                                                                                    |
| Prior Education and Testing                          | Matriculated Term:<br>Last Term Attended:                                                                                                    |
| Additional Links                                     | Leave of Absence:                                                                                                    |
| Registration and Planning<br>Account Summary By Term | Graduation Information<br>Graduation Applications:<br>Awarded Degree:<br>Term:<br>Date:                                                                                                    |
| Academic Transcript<br>Student Study Plan            | Advisors<br>Supervisor                                                                                                    |
| Exam Schedule                                        |                                                                                                    |
| E-Services                                           |                                                                                                    |
| E-Service Request Status                             |                                                                                                    |
| Admission Services                                   |                                                                                                    |
| Admission Card                                       |                                                                                                    |
| E-Advising Form                                      |                                                                                                    |
| Student Attendance Tracking                          |                                                                                                    |

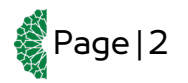

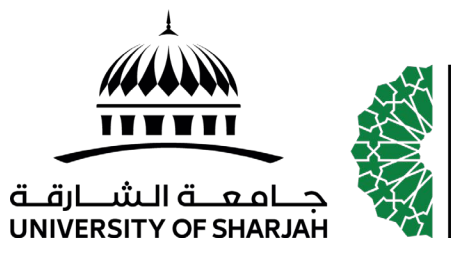

دليل المستخدم لتقديم طلب تسجيل المساقات

User's guide to apply for Course Registration

Step 3 : From the drop down menu, choose (Course Registration). Then click on the 'Next' button.

**E-Services System** 

الخطوة 3 : من القـائمـة ، قم بـاختيـار طلـب (تســجيـل المساقات). ثم اضغط على زر الارسال.

Choose Required Service: Course Registration - تسجیل مسافات

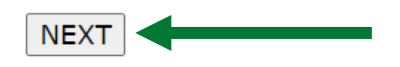

Step 4: Fill the required information. Please make sure that your choice is correct. الخطوة 4 : قم بملأ البيانات المطلوبة. الرجاء التأكد من صحة اختيارك.

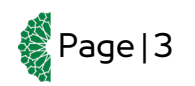

للدعم الفني والإستفسارات يرجى التواصل على For technical support and inquiries please contact registrar@sharjah.ac.ae

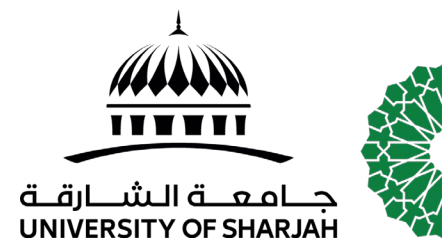

دليل المستخدم لتقديم طلب تسجيل المساقات

User's guide to apply for Course Registration

For Undergraduate Students

لطلبة البكالوريوس

Please Enter Required information then click on SUBMIT REQUEST button.

| Term - الفصل *<br>Spring 2024/2025 ✓                                                                                                    |
|----------------------------------------------------------------------------------------------------|
| Bid you apply for a scholarship? - بالتقديم على منحة دراسية؟ - Select - المتسر - المتسر - المت<br>- المتسر - المتسر - المتسر - المتسر - المتسر - المتسر - المتسر - المتسر - المتسر - المتسر - المتسر - المتسر - المتسر - المتسر - المتسر - المتسر - المتسر - المتسر - المتسر - المتسر - المتسر - المتسر - المتسر - المتسر - المتسر - المتسر - المتسر - المتسر - المتسر - المتسر - المتسر - المتسر - المتسر - ا<br>المتسر - المتسر - المتسر - المتسر - المتسر - المتسر - المتسر - المتسر - المتسر - المتسر - المتسر - المتسر - المتسر - المتسر - المتسر - المتسر - المتسر - المتسر - المتسر - المتسر - المتسر - المتسر - المتسر - المتسر - المتسر - المتسر - |
| إذا كانت الإجابة نعم، الرجاء ذكر اسم الجهة الماتحة - If yes, please specify the name of the sponsor                                                                                                    |
| * بريدك الإنكتروني الشخصي لإرسال الجدول الدراسي الخاص بك - Your personal email to send your schedule                                                                                                    |
| I confirm that I have read all the terms and conditions listed below and pledge to abide by them الله بالالتزام بها - المذكورة أدناه وأتعهد بالالتزام بها - الوالق - Agree الشروط والأحكام المذكورة أدناه وأتعهد بالالتزام بها - الوالق - Agree                                                                                                    |
| * هل لديك اختبار قادم قمت بالتسجيل فيه؟(EmSAT/TOEFL/IELTS exam that you have registered for? - (EmSAT/TOEFL/IELTS) * هل لديك اختبار قادم قمت بالتسجيل فيه؟<br>- Select - اختسر                                                                                                    |
| If yes, please specify the date - إذا كانت الإجابة نعم، فالرجاء تحديد التاريخ   dd/mm/yyyy                                                                                                    |
| Tel. No رقم الهاتف *                                                                                                    |

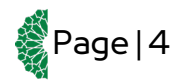

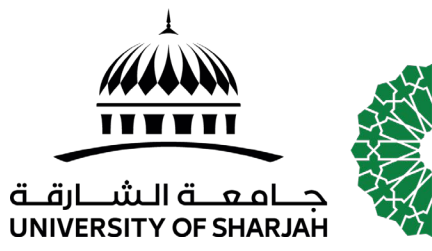

دليل المستخدم لتقديم طلب تسجيل المساقات

User's guide to apply for Course Registration

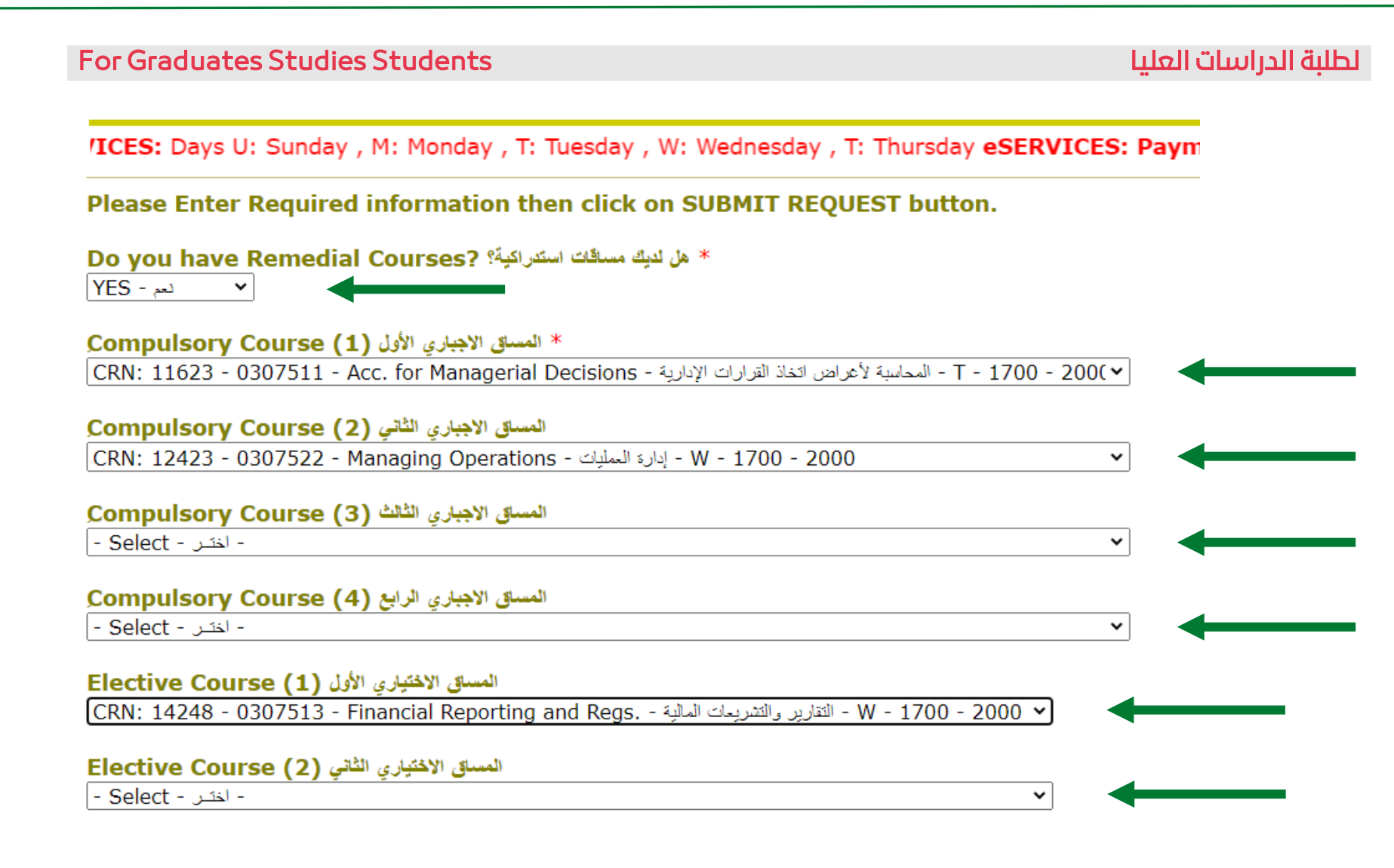

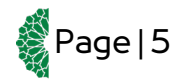

دليل المستخدم لتقديم طلب تسحيل المساقات

### User's quide to apply for Course Registration

الخطوة 5 : قم بقراءة الشـروط والأحكام في أسـفل الصفدة.

الخطوة 6 : بمجرد ضغطك على زر الارسال ، سيردك بريد إلكترونى على بريدك الجامعى لتأكيد نجاح ارســال الطلب متضمناً رقم الطلب.

### Service Request Submitted Sucessfully

#### The Reference# for requested service is : STUD\_BCRE\_CREG\_128343

Step 7: On the event of registration, you will be notified through email of the completion of your request.

الخطوة 7: في حال تم تسـجيلك ، سـيتم اخطارك عبر البريد الإلكتروني الجامعي بإنهاء العملية.

🖉 Page | 6

| Service Ref#          | Service Description        | Service Status |
|-----------------------|----------------------------|----------------|
| STUD_BCRE_CREG_128343 | (CREG) Course Registration | COMPLETED      |

| For inquiries: <u>registrar@sharjah.ac.ae</u> | للاستفسار: <u>registrar@sharjah.ac.ae</u> |
|-----------------------------------------------|-------------------------------------------|
| We wish you all the best.                     | مع تمنياتنا لكم بالتوفيق.                 |
| Registration Department                       | إدارة التسجيل                             |
| University of Sharjah                         | جامعة الشارقة                             |

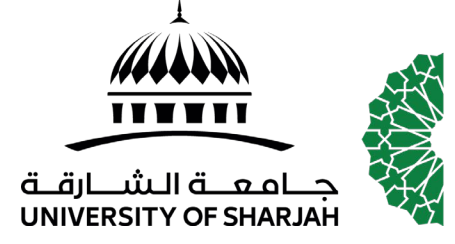

ادارة التسحيل **REGISTRATION DEPARTMENT** 

Step 5: Read the Terms & Conditions below the service.

Step 6 : Once you submit your request, a notification email will be sent to you on your UOS email to confirm the success of your submission including your request number.